Lecture for Global Seismological Observation course

#### Installation of Linux and SAC

Lecturer Tatsuhiko Hara

# Why is this lecture included in this training program? (1)

- Practices of seismic data analyses will be done using Linux workstation during this training.
- One of the most important software for this training is SAC (Seismic Analysis Code).
- When you apply your knowledge that you will obtain in this training, it is necessary to use SAC.

# Why is this lecture included in this training program? (2)

 Thus, it is necessary to learn how to construct a computational environment where you can use SAC (without heavy costs).

#### Linux and SAC

- Linux is a clone OS of Unix.
- Various types of CPU are supported such as Pentium families, SPARC, PPC.
- SAC can be installed on Linux WS.

Note

- A SAC clone that can be run on Windows platform is available on the following site: <u>http://www.ciri.upc.es/cela\_pblade/CPS.htm</u>.
- A SAC source code for Cygwin is available from the IRIS site.

#### Installation of Ubuntu Linux

- Ubuntu is a popular Linux distribution.
- We are going to use Linux to use WS for practices of the coming lectures.
- There are three ways to install it:
  - Only Linux
  - Linux and Windows at different HD partitions
  - Windows and Linux at the same HD partition
- It is possible to realize the third way using Wubi (Ubuntu Installer for Windows), which we are going to try in this lecture.

## Step 1

- After inserting a Ubuntu CD ito your PC, please double-click the drive icon in "My Computer".
- You will find the interface entitled "Ubuntu Menu"
- Please select "Install inside Windows".

### Step 2

- You will have the interface entitled "Ubuntu Installer".
- Please set each option.

The preferable setting is explained in the lecture.

• Then, please click "Install" to start installation.

#### Installation has finished.

- You will have the message
  - "Completing the Ubuntu Setup Wizard" in the interface.
- Please reboot the PC.
- When the PC is booted, you can choose the operating system that you use.
- Please enjoy two OSs.

#### Network connection

- You will have an interface named "Devices – Network Tools" by following "System" -> "Administration" -> "Network Tools".
- You can select a device from the list in "Devices" to make connection to LAN through it.
- The detailed procedure is explained in the lecture.

#### Printers

- You will have an interface named "Printer configuration" by following "System" -> "Administration" -> "Printing".
- You can find network printers that you can use during the training course from this interface.
- Then, follow the procedure given in the interface to set up a printer.

#### Software management

- You will have an interface of Synaptic Package Manager by following "System" -> "Administration" -> "Synaptic Package Manager".
- You can manage software packages installed on your PC using this interface.

#### SAC

- SAC (Seismic Analysis Code) is one of the most intensively used software in the field of seismology.
- You can learn how to get SAC at http://www.iris.washington.edu/manuals/sac/index.htm http://www.iris.washington.edu/manuals/sac/sac.request.htm

### Environment setting for SAC

• Path

Include the directory where "sac" (binary for SAC) is to the path.

- Environmental variables
  - For csh or tcsh

setenv SACDIR (directory of "sac") setenv SACAUX \${SACDIR}/aux

For bash

export SACDIR=(directory of "sac") export SACAUX=\${SACDIR}/aux